## Como alterar o nome de exibição nos aplicativos do gsuite USP-G 09/07/2025 05:40:19

## Imprimir artigo da FAQ

| Categoria:                                                                                                    | Google Workspace - configurações e tutoriais                      | Votos:              | 0                                            |
|----------------------------------------------------------------------------------------------------|-------------------------------------------------------------------|---------------------|----------------------------------------------|
| Estado:                                                                                                    | público (todos)                                                   | Resultado:          | 0.00 %                                       |
| Idioma:                                                                                                    | pt_BR                                                             | Última atualização: | Qua 19 Fev 09:06:16 2020 (America/Sao_Paulo) |
|                                                                                                    |                                                                   |                     |                                              |
| Palavras-chave                                                                                                    |                                                                   |                     |                                              |
| nome perfil google                                                                                                    |                                                                   |                     |                                              |
|                                                                                                    |                                                                   |                     |                                              |
| Dúvida (ou problema) (público)                                                                                                    |                                                                   |                     |                                              |
| Como alterar o nome que será exibido nas aplicações do USP-G                                                                                                    |                                                                   |                     |                                              |
|                                                                                                    |                                                                   |                     |                                              |
| Resposta (ou solução) (público)                                                                                                    |                                                                   |                     |                                              |
|                                                                                                    |                                                                   |                     |                                              |
| Alteração do nome de exibição no USP-G                                                                                                    |                                                                   |                     |                                              |
| 1. Após fazer login em sua conta USP, clique no ícone da USP no canto superior<br>direito (1°) e depois em Gerenciar sua Conta do Google (2°), ou acesse o link<br>[1]https://myaccount.google.com/ ; |                                                                   |                     |                                              |
| 2. Clique em Informações pessoais;                                                                                                    |                                                                   |                     |                                              |
| 3. Clique na seta do item que deseja alterar, neste caso clique sobre a seta<br>para alterar o nome;                                                                                                  |                                                                   |                     |                                              |
| 4. Clique no ícone do "lápis" para alterar o nome;                                                                                                    |                                                                   |                     |                                              |
| 5. Após alterar o nome clic<br>para verificar que o nome                                                                                                    | ue em CONCLUÍDO e atualize a página do navegador<br>foi alterado. |                     |                                              |
| [1] https://myaccount.goo                                                                                                    | gle.com/                                                          |                     |                                              |